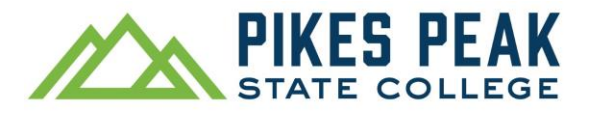

# How to Register for Classes in Navigate Planner (Detailed Guide with Images)

Find, plan and register for recommended classes in Navigate Planner. If you know which classes to take and want to skip to registration, use the Schedule Courses tool instead.

Navigate registration works best on a laptop or desktop computer.

1. To access Navigate, visit **pikespeak.edu**, select **myPikesPeak Portal Login** from the menu,

log in with your S# and password, and select the <sup>w</sup> icon.

2. Select **Planner**.

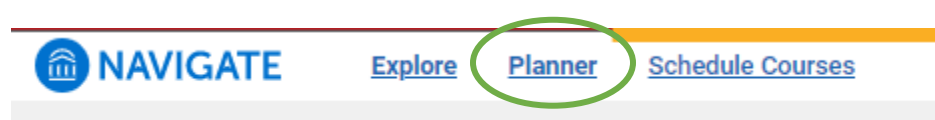

3. The Planner will open. Your current major is shown under both **My Goals** and within the **Degree Audit** link.

Under **Templates**, you may already have a program plan that you were using before. If you don't, select **+ Add Templates** and add a plan. Plans that match your current major and catalog year will show with a green star.

If your advisor sent you a plan, select **Advisor Plans** to view it and plan from their suggestions. Be sure

to read comments if your advisor included any. Comments are shown under the 📕 icon.

In the center panel, select **Show More** to view details about your program template.

| My Planner<br>My Goals: AA AA NA   AA NA NA    |                                                                                                    | Feedback history                          |
|------------------------------------------------|----------------------------------------------------------------------------------------------------|-------------------------------------------|
| Planning Tools ()                              | Selected Template(s) Details                                                                                                    | My Academic Plan                          |
| ∧ Templates                                    | Show Matched Column O Bulk Add to Term O                                                                                                    | Show Completed Terms O + Add a Term       |
| + Add Templates                                |                                                                                                    |                                           |
| Associate of Arts 🔹 🛣 🗑                        | Associate of Arts<br>2023 to 2023                                                                                                    | Fall 2022                                 |
|                                                | The Associate of Arts begrees and Course of study are designed for students who want a<br>arts education and who intend to transfer to a four-year college or university. They provide | raditional inderal Statis August 27, 2022 |
| P Search for Courses                           |                                                                                                    | View / Edit Schedule                      |
| ∧ Advisor Plans                                | COURSE MAP.RECOMMENDATIONS PINNE                                                                                                    |                                           |
|                                                |                                                                                                    |                                           |
| Currently, there are no advisor plans to view. | If you are oursuing Education. Medical Sciences or Pre-Engineering, let your advisor b                                                                                                 | know as soon as Spring 2023               |
| ✓ Degree Audit                                 | possible to be provided the most accurate course recommendations.                                                                                                    | Starts January 18, 2023                   |
|                                                | > = START HERE: Math and English Prep and Support                                                                                                    |                                           |
|                                                | ✓                                                                                                    | View./ Edit.Schedule                      |
|                                                | AAA1009 - Advanced Academic Achievement                                                                                                    |                                           |
|                                                | > = English Support Course (read "Start Here" above)                                                                                                    | Spring 2024                               |
|                                                | > = English Composition I:C01                                                                                                    | O CREDITS                                 |
|                                                | > 🛛 = Choose a Communication Course:                                                                                                    | Remove Term                               |
|                                                | $>~\equiv~$ Math course is dependent on transfer institution                                                                                                    |                                           |
|                                                | > = Choose an Arts & Humanities (AH) course (See Catalog for more choices)                                                                                                    | Fall 2024                                 |

4. In the right-hand panel, select **+ Add a Term** and add a term or terms. If you would like to see your past completed terms, select the Show Completed Terms button.

| Fall 2022   |
|-------------|
|             |
| Spring 2027 |
| Fall 2027   |
| Sping 2028  |
| Fall 2028   |
| Spring 2029 |
| Fall 2029   |
| Spring 2030 |
| Fall 2030   |
| Spring 2031 |

5. After adding terms, you are ready to begin planning classes from your template in the center panel.

| lanning Tools 🛛                               | Selected Template(s) Details                                                         |                              | My Academic Plan                    |
|-----------------------------------------------|--------------------------------------------------------------------------------------|------------------------------|-------------------------------------|
| ∧ Templates                                   | Show Matched Column                                                                  |                              | Show Completed Terms O + Add a Term |
| + Add Templates                               |                                                                                      | )                            |                                     |
| Associate of Arts 🔹 🛣 🗊                       | Associate of Arts                                                                    |                              | Fall 2022                           |
|                                               | The Associate of Arts Degrees and Course of Study are designed for students who      | o want a traditional liberal | Starts August 29, 2022              |
| Course Catalog                                | arts education and who intend to transfer to a four-year college or university. They | provide a basis of study in  | (O CREDITS)                         |
| Search for Courses                            |                                                                                      | Show more +                  | View / Edit Schedule                |
| Advisor Plans                                 | Course Map Recommendations                                                           | PINNED                       |                                     |
|                                               | ✓ 	≡ Important Career Goal Information                                               |                              |                                     |
| urrently, there are no advisor plans to view. | If you are purrying Education, Medical Sciences or Dre-Engineering, let your         | advisor know as soon as      | Spring 2023                         |
| <ul> <li>Degree Audit</li> </ul>              | possible to be provided the most accurate course recommendations.                    | durison know as soon as      | Starts January 18, 2023             |
|                                               | > = START HERE: Math and English Prep and Support                                    |                              | (O CREDITS)                         |
|                                               |                                                                                      |                              | View / Edit Schedule                |
|                                               | Advancing Academic Achievement (read "Start Here" above)                             |                              |                                     |
|                                               | ■ AAA1009 - Advanced Academic Achievement                                            |                              |                                     |
|                                               | > = English Support Course (read "Start Here" above)                                 |                              | Spring 2024                         |
|                                               |                                                                                      |                              | Starts January 01, 2024             |
|                                               | English Composition I:C01                                                            |                              |                                     |
|                                               | >                                                                                    |                              | Remove Term                         |
|                                               | $ ightarrow \equiv Math course is dependent on transfer institution$                 |                              |                                     |
|                                               |                                                                                      |                              | -                                   |

To plan a class, select the icon.

Next, select the <sup>=</sup> icon, then **Add To Term**, and choose the term. Repeat for any additional classes you would like to plan.

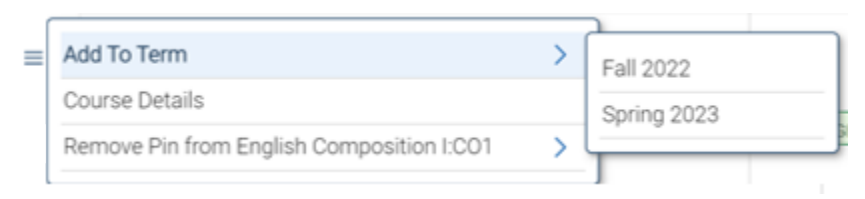

You may find that some requirements have different classes to choose from. Select = next to the class you prefer and plan the class.

| $\checkmark \equiv$ Choose a Communication Co | urse:          |
|-----------------------------------------------|----------------|
| ≡ COM1150 - Public Speaking                   |                |
| <u>COM1250 - Interpersonal Co</u>             | <u>mm: SS3</u> |
| ≡ <u>COM2300 - Intercultural Con</u>          | nm: SS3        |

If you would like to plan classes besides the ones listed on your template, use the **Search for Courses** tool in the left-hand panel.

*Tip: If you use the Course Number filter in the search tool, use all capital letters and no spaces, such as BIO1111, not bio 1111.* 

| lanning Tools 🗊                                | < Back to Planning                                                    |
|------------------------------------------------|-----------------------------------------------------------------------|
| ∧ Templates                                    | Search Courses                                                        |
| + Add Templates                                | ·                                                                     |
| Associate of Arts 🔹 🕇 📋                        | Course Number 💿                                                       |
| ∧ Course Catalog                               | BI01111                                                               |
| P Search for Courses                           | Subject © Choose subject(s)                                           |
| ∧ Advisor Plans                                | Credits ©                                                             |
| Currently, there are no advisor plans to view. |                                                                       |
| ∨ Degree Audit                                 | Search by Keyword<br>Enter a keyword or phrase                        |
|                                                | Search Clear Enter a keyword to search a course title or description. |
|                                                | Try searching for e.g. Psych,<br>Psychology, ar Intro to Psych        |

The classes you planned should be shown in the right-hand panel.

If you have a **Planned Placeholder** in a term, select the icon, **View All Courses**, and plan one of the courses from the center panel. If you do not have a Planned Placeholder, skip to step 6.

| Starts Ja<br>9 CREDIT<br>Planner | g 2023<br>anuary 18, 2023<br>S<br>d Placeholders (1)                         |
|----------------------------------|------------------------------------------------------------------------------|
| (1) Sele                         | Planned Placeholders (1) Jing                                                |
| and                              | Choose a Communication                                                       |
| Cours∉                           | Move To Term >                                                               |
| ≡ Ł                              | Remove From Term View All Courses                                            |
|                                  | VG0094 - Studio 1021<br>o Scheduled Sections<br>VG1021 - English Composition |
| <u>I:0</u>                       | 201                                                                          |
| N                                | o Scheduled Sections                                                         |
|                                  |                                                                              |

6. To register for classes, select View/Edit Schedule.

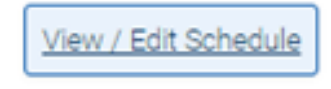

7. To choose a time and location for your class, select Sections.

Tip: If you are taking either MAT or ENG classes that begin with a zero, such as ENG0094 or MAT0120, start with the class that has the smallest number. For example, if you are taking MAT0120 and MAT1120, start by choosing a section of MAT0120.

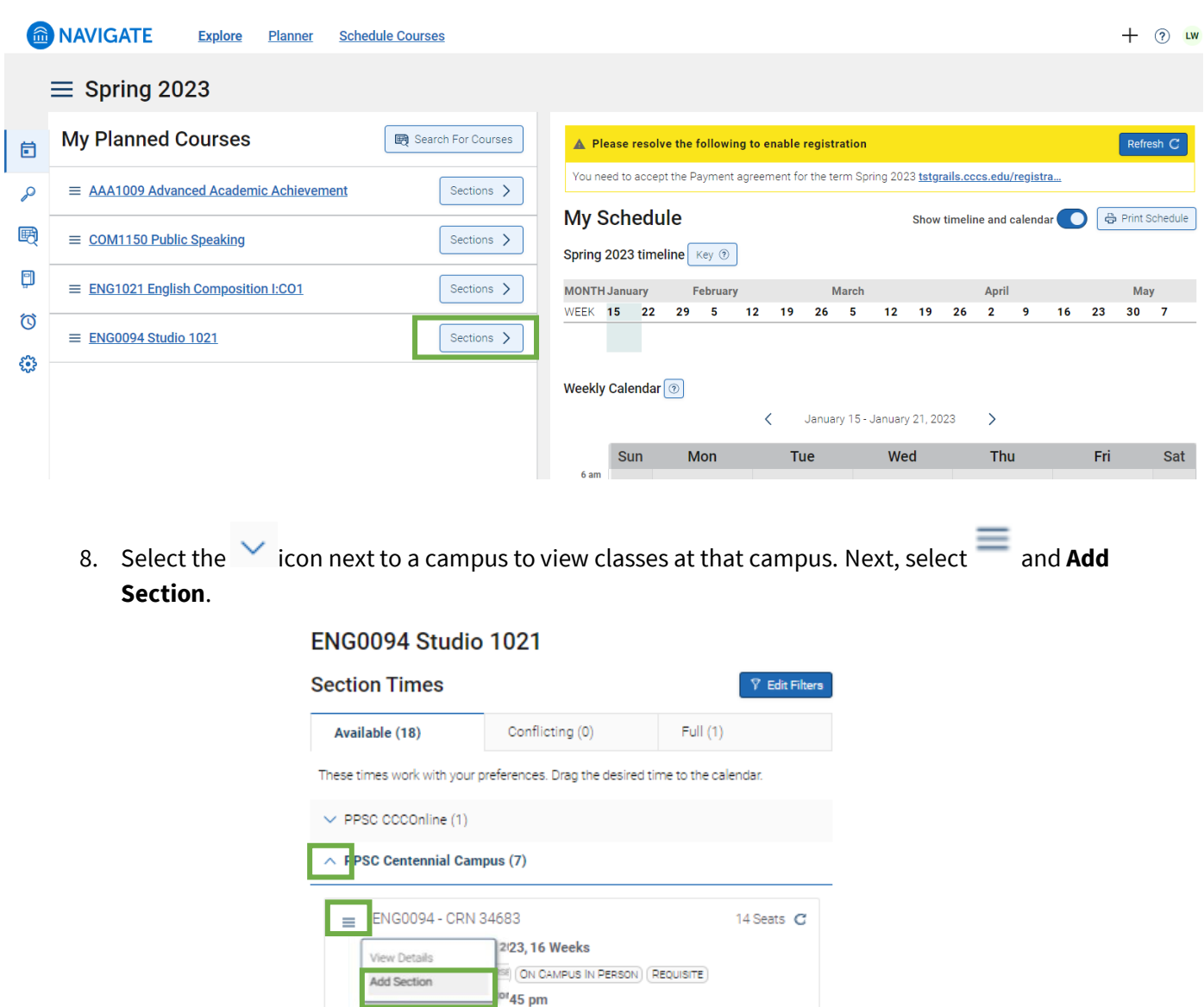

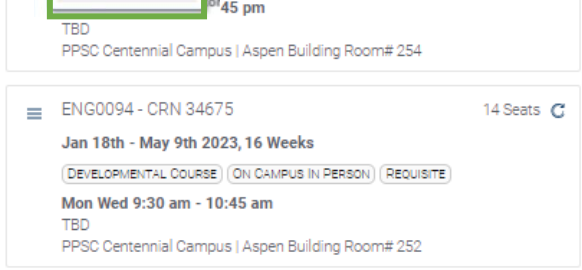

The class you chose will move to the space **below the calendar.** 

If there is a yellow **Reminder** bar in the section you chose, select the **View Corequisites** button inside to read more.

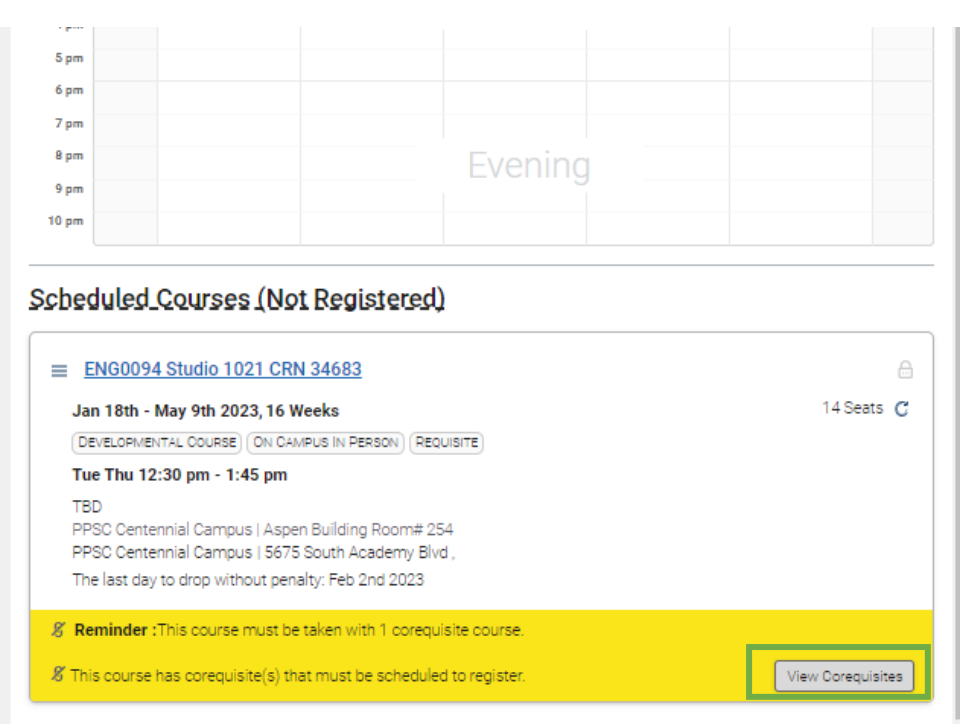

In the resulting pop-up window on the right, select **Add to my schedule** to add the paired corequisite class. Then close the pop-up window.

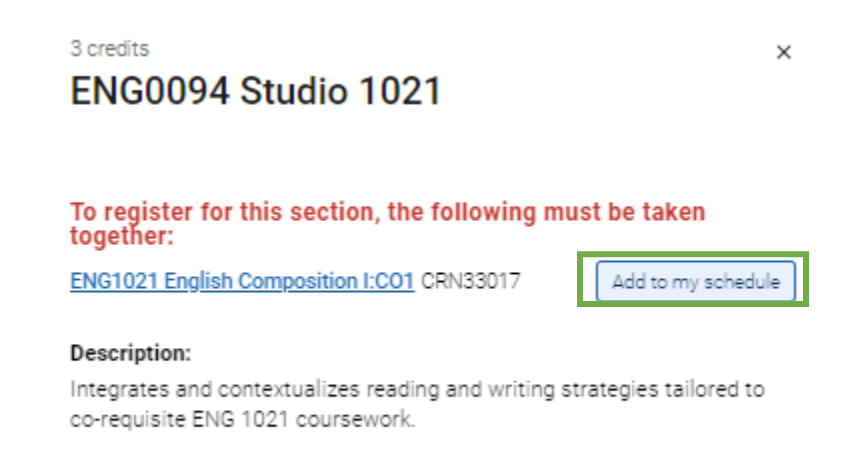

Continue choosing sections for all your classes.

9. If there is a yellow bar above your calendar, you must accept the Payment Agreement before you can register.

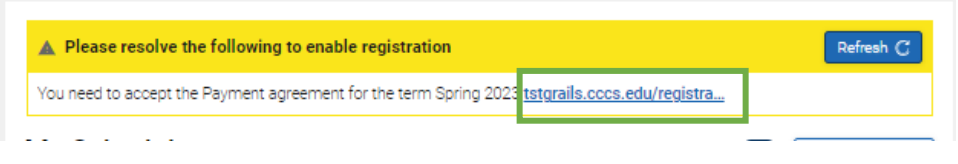

Follow the link inside the yellow bar. The Payment Agreement will open in a separate window. Review and agree.

After you have agreed to the Payment Agreement, select the blue **Scheduler** tab in your web browser to return to Navigate.

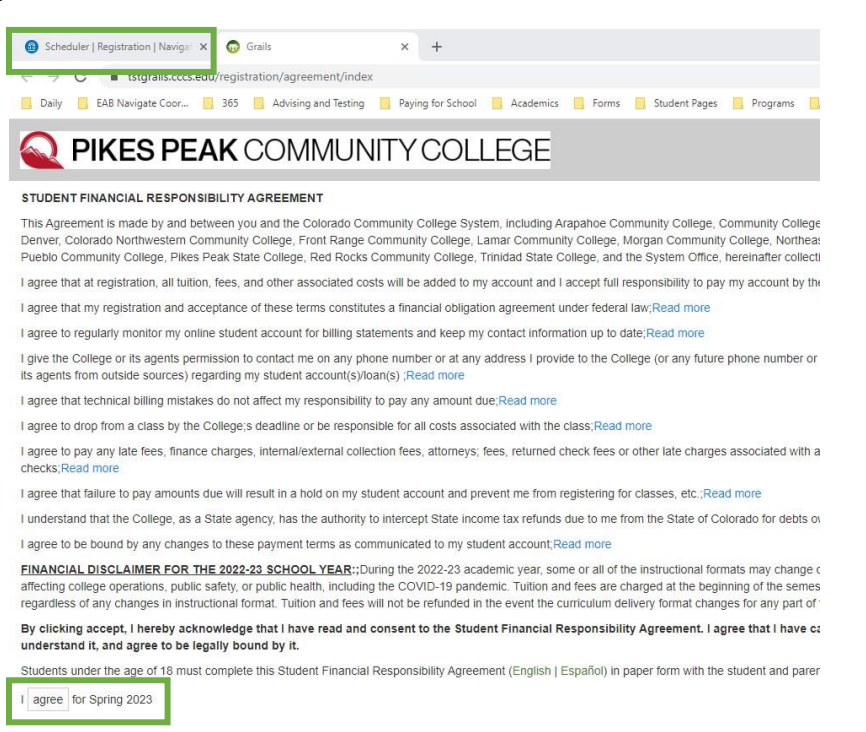

10. Select the **Register** button to complete your registration.

| oring 2 | 2023  | timelir          | e<br>Ne Ke | y (?) |       |    |        |          |        | SHOW    | unrenn |   | arcifud |     |    | - France | Griedule |
|---------|-------|------------------|------------|-------|-------|----|--------|----------|--------|---------|--------|---|---------|-----|----|----------|----------|
| IONTH   | Janu  | January February |            | у     | March |    |        |          | April  |         |        |   |         | May |    |          |          |
| /EEK    | 15    | 22               | 29         | 5     | 12    | 19 | 26     | 5        | 12     | 19      | 26     | 2 | 9       | 16  | 23 | 30       | 7        |
| 4A1009  | (     | Jan 18           | - May      | 09    |       |    |        |          |        |         |        |   |         |     |    |          |          |
| NG1021  |       | Jan 18           | - May      | 09    |       |    |        |          |        |         |        |   |         |     |    |          |          |
| NG0094  | 1     | Jan 18           | - May      | 09    |       |    |        |          |        |         |        |   |         |     |    |          |          |
| NG0094  | 5     | Jan 18           | - мау      | 09    |       |    |        |          |        |         |        |   |         |     |    |          |          |
| Veekly  | Caler | ndar 🤇           | 0          |       | <     |    | Januar | v 15 - J | anuarv | 21, 202 | 23     | > |         |     |    |          |          |

Carefully **read the Transaction Summary** pop-up. If there were errors, you will see red text and a symbol.

×

#### **Transaction Summary**

#### ENG0094 Studio 1021

I This class has been added to your schedule. Nov 22, 2022 2:22 PM

#### AAA1009 Advanced Academic Achievement

• This class has been added to your schedule. Nov 22, 2022 2:22 PM

#### ENG1021 English Composition I:CO1

This class has been added to your schedule. Nov 22, 2022 2:22 PM

### Frequently Asked Questions (FAQ) about Planner

#### How do I change my major?

Submit the Change of Major form on the PPSC website.

Adding new or different templates in Navigate Planner does not cause your major to change. You can only change your major by submitting the Change of Major form.

# If I add classes to a term in Planner, will they show up in Schedule Courses?

Yes, and classes added to a term in Schedule Courses will also show in Planner.

## How do I find and add classes that are not on my template?

Use the Search for Courses tool under Course Catalog.

#### What does "pinned" mean?

You don't need to use the pinned feature to register! We encourage you to register and plan without worrying too much about pinning classes.

The pinning feature is meant to help you keep track of classes that you have chosen to fulfill requirements.

For example, you might pin a class to fulfill one of four elective requirements. Pinning the class ensures that you don't accidentally plan the same course for the other elective requirements.

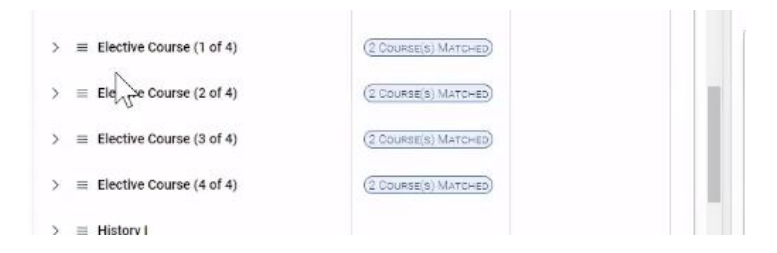

## Why don't I have a Register button?

You must accept the Payment Agreement each semester before the Register button will show. Look for a yellow bar above the calendar, which contains the link to the agreement.

The agreement will open in a separate tab in your web browser. After you accept the agreement, close the browser tab with the payment agreement, return to the Navigate tab in your web browser and refresh your page. Selecting the back arrow in your browser after you accept the agreement will not take you back to Navigate.

# Why am I getting a prerequisite error?

You may need to complete or plan other courses before taking the one you are trying to register for. Contact your advisor or find your program in the <u>PPSC catalog</u> to learn more about prerequisite requirements.

If you are receiving a prerequisite registration error for college prep courses (also called corequisite or support courses), ensure that you have also planned a section of AAA1009 in order to register.

# What do the letters and numbers after My Goals mean?

We are working on improving the My Goals display. In the meantime, you can check your current major under the Degree Audit link.

# What does the Show Matched Column feature do?

A course will be marked as matched on a template if you have planned, registered for or taken that class.

# How do I schedule an appointment with my advisor?

Use the Appointments tab from the Navigate home page to schedule an Advising & Registration appointment.

# Can I register through Navigate from my cell phone?

Navigate registration works best on a desktop or laptop, but you may be able to register through Navigate in a web browser.

# Why can't I add a class when I select the three lines (hamburger menu)?

Ensure that you have added a term using the **+ Add a Term** button.